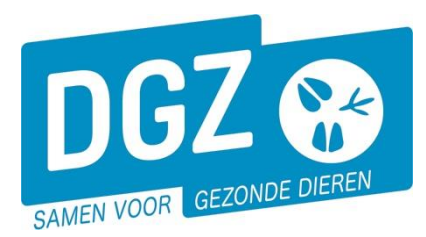

## HANDLEIDING: OPZOEKEN BEWEGINGSSTATUS DIER

## 1. De bewegingsstatus van een specifiek dier opzoeken

Klik op 'Opzoeken dier'.

| Cohoonto (Invoor molding                                                                                                    | Andara meldiaran                                                                                                    | Pasisonhadan                                                                          |
|----------------------------------------------------------------------------------------------------|----------------------------------------------------------------------------------------------------|---------------------------------------------------------------------------------------|
| Geboortemelding<br>Invoermelding                                                                                                    | Andere metaingen<br>Tellingsgegevens - Rund<br>Behandelingsmelding<br>Reinigingsmelding<br>VKI melding<br>Verplaatsingsdocument / Identificatiedocument aanvrage | Bekijk operator<br>Bekijk inrichting<br>Bekijk beslag                                 |
| Bewegingsmeldingen                                                                                                    | Opzoeken meldingen                                                                                                    | Dieren                                                                                |
| Aankomstmelding<br>Vertrekmelding Rendac<br>Vertrekmelding Stachthuis<br>Bewegingsmelding<br>Laden bij uitvoer<br>Lossen bij invoer<br>Wijzigingsmelding EP-nr<br>Gepland vertrek | Opzoeken melding<br>Bestelling<br>Opzoeken bestelling<br>Aanmaken bestelling                                                                                     | Opzoeken dier<br>Opzoeken toegewezen dier<br>Beltrace<br>Opzoeken slachtinfo          |
| Wijzigingsmelding<br>Wijziging dier                                                                                                    | Contract<br>Opzoeken contract<br>Beheer contract/mandaat                                                                                                    | Algemene Taken<br>Beheer profiel<br>Wijzigen paswoord<br>Info<br>Contactformulier DGZ |
| Risico rapport dier/beslag<br>Overzicht rapporten                                                                                                    | Rapporten                                                                                                    |                                                                                       |

Er opent een nieuw scherm. Vul het **oormerknummer** (of de 4 laatste cijders) in van het dier (1) en klik onderaan op de knop '**Zoeken**' (2).

| Zoeken Dier                                                        | <u>요 × 조</u>                                                  |
|--------------------------------------------------------------------|---------------------------------------------------------------|
| Oormerknummer 1 v 0476 Diertype Rund                               | ✓ Extern groepsnummer                                         |
| Beslagnummer Q S Diersubtype                                       | ✓ Extern subgroepsnummer                                      |
| Exploitatienummer Haarkleur                                        | ✓ Extern referentienummer                                     |
| Dierstatus 1-INV v Geslacht                                        | ✓ Geboren van       dd/mm/jjjj                                |
| Blokkeringstatus v Rastype                                         | ✓ Moeder ✓                                                    |
| Bewegingsstatus v                                                  | 2                                                             |
| Aantal gevonden resultaten: 1                                      | -                                                             |
| Zoekresultaten                                                     | Zoeken                                                        |
| Oormerknummer Versie Beslagnummer Geslacht Haarkleur Geboortedatum | Aankomstdatum Bewegingsdatum Rastype Status Exploitatienummer |
| <b>5</b> • BE 0476 3 BE Vrouwelijk 4 wit 09/05/2021                | 15/05/2023 2 Vies 1 · INV                                     |

Klik op icoontje van het oog voor het diernummer (3). Er opent een nieuw scherm 'Beheer dier'

| Beheer dier       |           |                         |      |                                     |               |   |  |
|-------------------|-----------|-------------------------|------|-------------------------------------|---------------|---|--|
| Oormerknummer     | BE 0476 Q | Diertype                | Rund | <ul> <li>Bewegingsstatus</li> </ul> | Uit de handel | 4 |  |
| Paspoortnummer    |           | Diersubtype             | Rund | Gezondheidscheck                    |               |   |  |
| Beslagnummer      | -         | Exploitatie             |      | Einddatum immobiliteitsperiode      | 26/05/2023    |   |  |
| Inrichtingsnummer | -         | Verantwoordelijke       | -    |                                     |               |   |  |
|                   |           |                         |      |                                     |               |   |  |
| Dierstatus        | aris 🗸    | Extern referentienummer |      |                                     |               |   |  |

Rechts bovenaan kan je de bewegingsstatus zien van het dier (4):

- Geïmmobiliseerd: het dier mag niet verhandeld worden
- De overige statussen zijn in orde om een dier te verhandelen.

Vanop je startscherm op Veeportaal kan je ook naar '**Bekijk beslag**' gaan en vervolgens op het **tabblad 'Dieren'** klikken. Klik op de knop '**Toon alle dieren**'. Ook vanuit dit overzicht kan je op het blauwe mapje van een specifiek dier klikken om de bewegingsstatus rechtsboven te raadplegen.

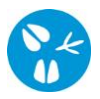

## 2. Een overzicht van dieren met een specifieke status opvragen

Dieren die nog de status geïmmobiliseerd hebben, staan standaard op het register R5 (zie handleiding Opvragen register rundvee op <u>Handleidingen Veeportaal rundvee | DGZ</u>)

Via **'Opzoeken dier'** op het startscherm van Veeportaal kan je ook gericht gaat zoeken naar dieren die geïmmobiliseerd zijn en dus niet mogen worden verhandeld of naar dieren met een andere status (meestal 'Uit de handel') die wel mogen worden verhandeld.

Op de startpagina klik je op de link 'Opzoeken dier'.

Vul de gewenste **bewegingsstatus (1)** in:

- Geïmmobiliseerd: het dier mag niet verhandeld worden
- De overige statussen zijn in orde om een dier te verhandelen.

Klik op de knop '**Zoeken' (2)**. Je krijgt vervolgens enkel de dieren van je beslag te zien met de specifiek opgegeven bewegingsstatus.

| Zoeken Di      | Zoeken Dier                   |        |              |       |             |                |                           |                          |                   |         |        |                   |   |  |
|----------------|-------------------------------|--------|--------------|-------|-------------|----------------|---------------------------|--------------------------|-------------------|---------|--------|-------------------|---|--|
| Oormerknur     | mmer                          |        | ✓ Diertype   |       |             | Rund           |                           | Extern groepsnummer      |                   |         |        |                   |   |  |
| Beslagnumr     | mer                           |        | ۹ 🕿          |       | Diersubtype |                |                           | ✓ Extern subgroepsnummer |                   |         |        |                   |   |  |
| Exploitation   | nummer                        |        |              |       | Haarkleur   |                | ✓ Extern referentienummer |                          |                   |         |        |                   |   |  |
| Dierstatus     |                               | 1-INV  | 1-INV        |       | Geslacht    |                | ✓ Geboren                 |                          | Geboren van di    |         | iii    | Tot dd/mm/jjjj    | B |  |
| Blokkerings    | status                        |        |              | ~     | Rastype     |                | ~ M                       |                          | Moeder            |         | •      |                   |   |  |
| Bewegingss     | status                        | Geïmn  | mobiliseerd  | ~     |             |                |                           |                          |                   |         |        |                   | 2 |  |
| Aantal gevonde | Kantal gevonden resultaten: 4 |        |              |       |             |                |                           |                          |                   |         |        |                   |   |  |
| Zoekresult     | Zoekresultaten Zoeken         |        |              |       |             |                |                           |                          |                   |         |        |                   |   |  |
|                | Oormerknummer                 | Versie | Beslagnummer |       | Geslacht    | Haarkleur      | Geboortedatum             | Aankomstdatu             | im Bewegingsdatum | Rastype | Status | Exploitatienummer |   |  |
| BE             |                               | 1      | BE-          | Vrouw | elijk       | 2 rood & wit   | 08/10/2023                |                          |                   | 1 Melk  | 1-INV  |                   |   |  |
| 🔿 BE           |                               | 1      | BE           | Vrouw | elijk       | 12 donkerbruin | 09/10/2023                |                          |                   | 1 Melk  | 1-INV  |                   |   |  |
| BE             |                               | 1      | 86           | Manne | slijk       | 1 rood         | 09/03/2024                |                          |                   | 1 Melk  | 1-INV  |                   |   |  |
| BE             |                               | 1      | BE           | Manne | slijk       | 1 rood         | 09/03/2024                |                          |                   | 1 Melk  | 1-INV  |                   |   |  |